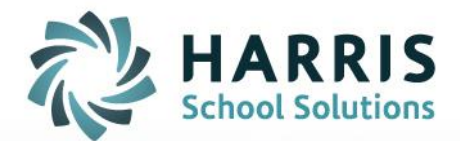

# **Teacher Performance Appraisals**

**Teacher Guide** 

STUDENT INFORMATION | FINANCIAL MANAGEMENT | SCHOOL NUTRITION

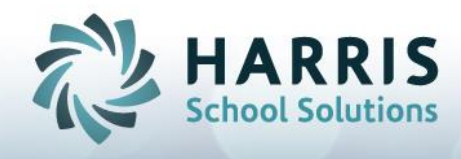

# **The Summative Report**

*Key Messages:* from the *Teacher Performance Appraisal: Technical Requirements Manual: Queen's Printer for Ontario, 2010* 

### Section 10.2.5 The Summative Report

The Summative Report Forms for New and for Experienced Teachers are ministry-approved forms that must be used to document each teacher's appraisal.

The completed Summative Report Form for New Teachers must include:

- a record of meeting and classroom observation dates;
- the principal's appraisal of the teacher's performance, including comments on each of the eight competencies for new teachers
- the principal's indication of the induction elements in which the new teacher has participated;
- the principal's overall rating of the teacher's performance;
- > growth strategies if the teacher's performance is rated as *Satisfactory*.

# The completed Summative Report Form for Experienced Teachers must include:

- > a record of meeting and classroom observation dates;
- a record of the competencies that the principal and teacher have discussed as those that were the focus of the classroom observation;
- the principal's comments regarding the competencies identified in discussions with the teacher as most relevant to the teacher's performance appraisal (the principal may also comment on other competencies that he or she assessed as part of the appraisal);
- the principal's overall rating of the teacher's performance;
- recommended professional growth goals and strategies for the teacher to take into consideration in developing his or her ALP if the teacher's performance is rated as *Satisfactory*.

In the case of both new and experienced teachers, the principal must collect evidence to support his or her appraisal of the teacher's performance. This evidence must be either described in the summative report or attached as supporting documentation.

The principal must sign the Summative Report Form and give the teacher a copy within 20 school days of the classroom observation. The teacher must sign the

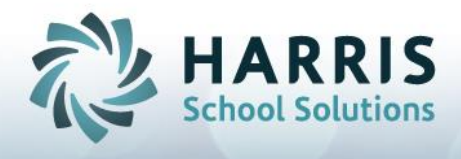

copy to acknowledge receipt and can add comments if he or she wishes. (now possible with the electronic signature authorization within the mVal program)

The principal must send a signed copy to the board through the appropriate supervisory officer. (now possible with the electronic signature authorization within the mVal program)

At the request of either party, the principal and teacher must meet to discuss the performance appraisal after the teacher receives a copy of the summative report.

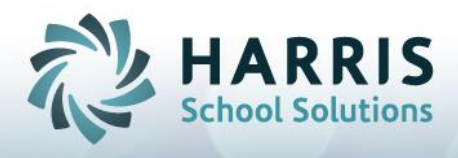

## Getting Into mVal for the First Time

- 1. Navigate to the Login page for your district.
- 2. Enter your Username and Password

#### BONNIE HOMEWOOD DEMO DATABASE

|           | Bonnie Demo          |
|-----------|----------------------|
| Username: | amigo                |
| Password: | •••••                |
|           | Login Lost Password? |

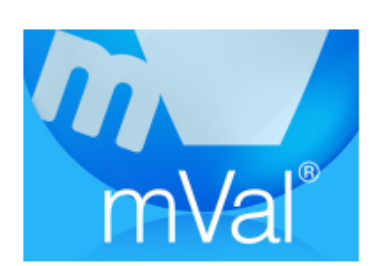

3. Click on the mVal icon.

# **Changing your Password in mVal**

- 1. When first logging in you will notice a group of icons titled **Tools**
- 2. Select Profile

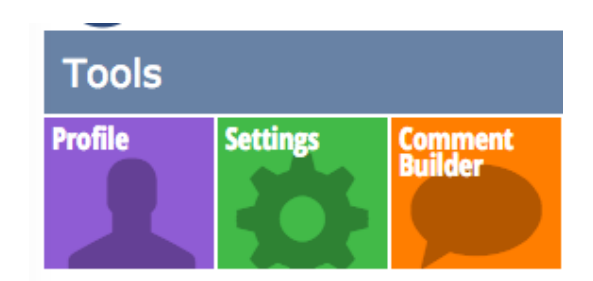

3. At the top you will see and select Change Password

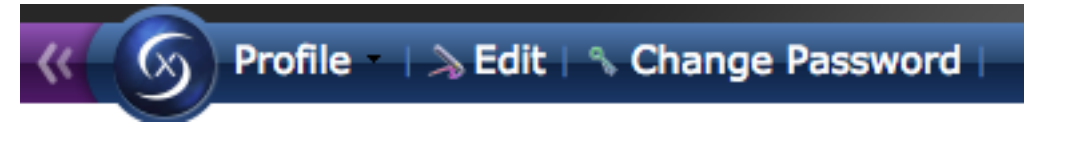

4. Enter the **Old Password** , create and confirm your own **New Password** 

| Change password   | ×    |
|-------------------|------|
| Old password:     |      |
| New password:     |      |
| Confirm password: |      |
|                   | Save |
|                   |      |

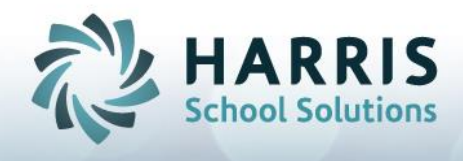

### Accessing your Summative Report

- 1. Navigate to the Login page for your district.
- 2. Enter your Username and Password

#### BONNIE HOMEWOOD DEMO DATABASE

|           | Bonnie Demo          |
|-----------|----------------------|
| Username: | amigo                |
| Password: | •••••                |
|           | Login Lost Password? |
|           | Login Lost Password? |

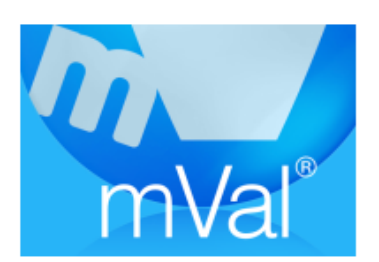

3. Click on the mVal icon.

**4.** On the Appraise/Report screen, select My Appraisals.

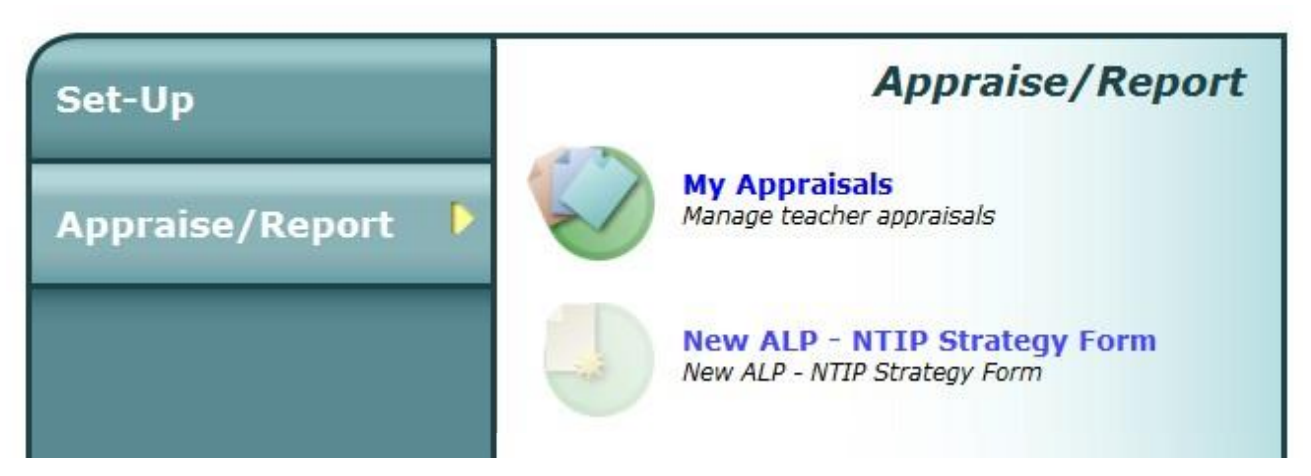

5. There are two 'tabs' at the top of the screen: **Evaluator Task** and **Evaluatee Task**. Click on the appropriate tab in order to access the materials in each.

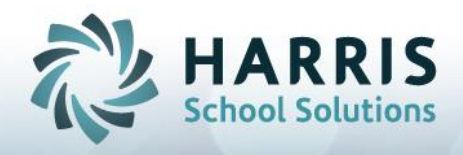

- The Evaluator Task area is where you will find appraisals completed by your administrators. Appraisals are only available to you once they are authorized by the administrator. <u>If</u> your administrator has finished your Summative Report <u>and</u> authorized it for you to read, you will find it by clicking the Evaluator Task.
- 6. Click on the name of your summative report. In our sample below the appraisal name is 'Appraisal 1'. If unable to find your appraisal, speak to your administrator.

NOTE: The **Evaluatee Task** bar is where you will find all the materials you have created. Under the Evaluatee Task tab is where your Annual Learning Plan or NTIP Strategy Form will be located.

| Evaluator Task                |             |            | Evaluatee Task   |             |  |  |
|-------------------------------|-------------|------------|------------------|-------------|--|--|
| Appraisal View All Appraisals |             |            |                  |             |  |  |
|                               | Name        | Date       | Principal        | Status      |  |  |
| $\times$                      | Appraisal 1 | 08-26-2014 | Mathews, Merrill | In progress |  |  |

7. You will move to the Appraisal status screen and see all of your school information listed at the top of the screen. Forms that are greyed out are not accessible for you to view or edit. Forms that are bolded are accessible for you to view/print and edit. In the example below the Summative Form is available for teacher access.

| Teache                                                                         | r Name Ms. Laura Dern |                                                                                                    | School Name                                                               |                                    | Demonstration Elementary School |             |             |
|--------------------------------------------------------------------------------|-----------------------|----------------------------------------------------------------------------------------------------|---------------------------------------------------------------------------|------------------------------------|---------------------------------|-------------|-------------|
| Principal First Name Jane                                                      |                       |                                                                                                    | Principal Last Name                                                       | Footman                            |                                 |             |             |
| Appraisal Name Appraisal 28                                                    |                       |                                                                                                    | Set Name                                                                  | New Teacher Induction Program 2006 |                                 |             |             |
| Appraisal created by Helen Amigos                                              |                       |                                                                                                    | Date created                                                              | Thu Sep 29 2016, 12:09 PM          |                                 |             |             |
| Appraisal Status Approved by Administrator Approved and completed by Principal |                       |                                                                                                    |                                                                           |                                    |                                 |             |             |
| Classroom Observation                                                          |                       |                                                                                                    | Date                                                                      | Teacher Permission                 |                                 |             |             |
| Classroom Observation                                                          |                       | <no< th=""><th colspan="2"><no dates="" set=""> Lock teacher from viewing classroom observation</no></th><th>n O</th></no<> | <no dates="" set=""> Lock teacher from viewing classroom observation</no> |                                    | n O                             |             |             |
|                                                                                |                       | Form Name                                                                                                    |                                                                           | Date                               | Adm. Status                     | Pri. Status | Tea. Status |
| Summative Report Form for New Teachers (Ontario)                               |                       | 100 T                                                                                                    | 'hu Feb 23 2017, 2:53 PM                                                  | Not Approved                       | Edit Mode 0                     | Edit Mode   |             |

8. Click on the Form Name to open the Summative Report.

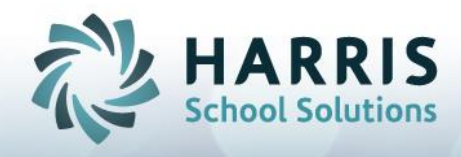

## **Authorizing Your Summative Report**

1. Save your work using the Icon in the top message bar. Save often.

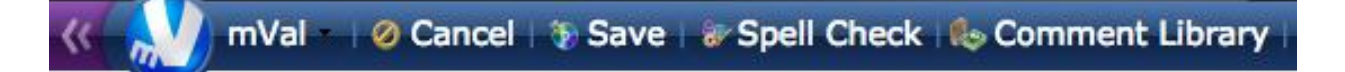

- 2. Once your administrator has authorized the Summative Report they are no longer able to make changes to the document. The same restrictions hold true for teachers. You are able to add comments prior to authorizing the Summative Report, however, once you authorize you are no longer able to add any comments to the document. The authorization locks the document.
- 3. Authorizing your Summative Report is your acknowledgementthat you have received your Summative Report and now have access to it in order to print it, and save it for your purposes.
- 4. The Summative Report is read-only for teachers, except for one text box at the bottom of the document. As the teacher you have access to a **Teacher's Comments on the Appraisal** section. Comments in this section are optional and can be read by your administrator. Administrators are unable to write in this section.
- 5. Place any comments in the Teacher's Comments on the Appraisal section.
- 6. Check the box to indicate the receipt of the Summative Report.

| Teacher's Comments on Progress to Date (optional)                 |   |  |  |  |  |
|-------------------------------------------------------------------|---|--|--|--|--|
|                                                                   |   |  |  |  |  |
|                                                                   |   |  |  |  |  |
|                                                                   |   |  |  |  |  |
|                                                                   | / |  |  |  |  |
| uthorization                                                      |   |  |  |  |  |
| eacher's Name: Mark Powers                                        |   |  |  |  |  |
| Checking this box indicates the receipt of this Summative Report. |   |  |  |  |  |

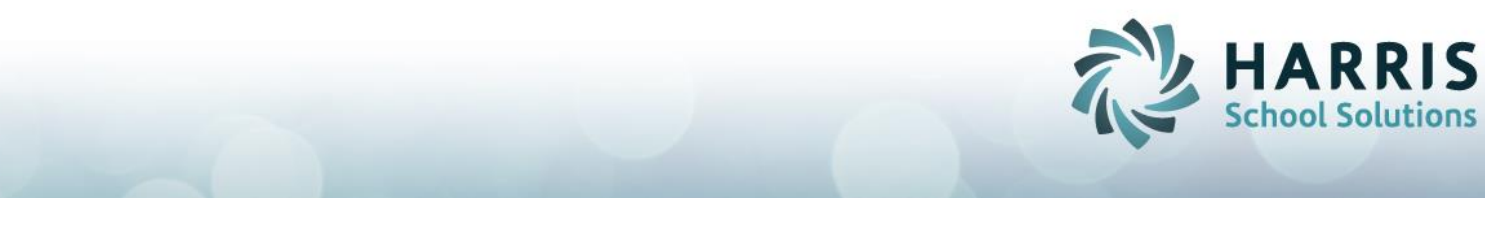

- 7. You will receive a message asking you to verify your intention to sign your summative. Click **OK**
- 8. Enter your Password for verification
- 9. Click Authenticate

| Teacher Authorization    | ×            |
|--------------------------|--------------|
| Username: <b>media-x</b> |              |
| Password:                |              |
| Cancel                   | Authenticate |

You can return at any time to your Summative Report.

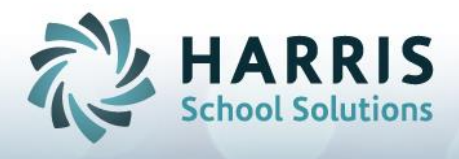

# mVal Software Helpful Hints

- NEVER use the back arrow of the Internet browser...ONLY use the green bar of tabs on the mVal page.
- mVal automatically saves every 5 minutes. Regardless, save regularly and save often!
- mVal will automatically time-out after 20 minutes of inactivity., for security reasons
- Do NOT click on the "X" unless you wish to DELETE the appraisal/plan
- To improve the view on your computer screen, you may:
  - Magnify the print on your screen by pressing Control +
  - Maximize the mVal screen view by pressing F11